## 下階柱はセットバックで、仕口から上はまっすぐにしたい! セットバックラインを2つ設定してください。

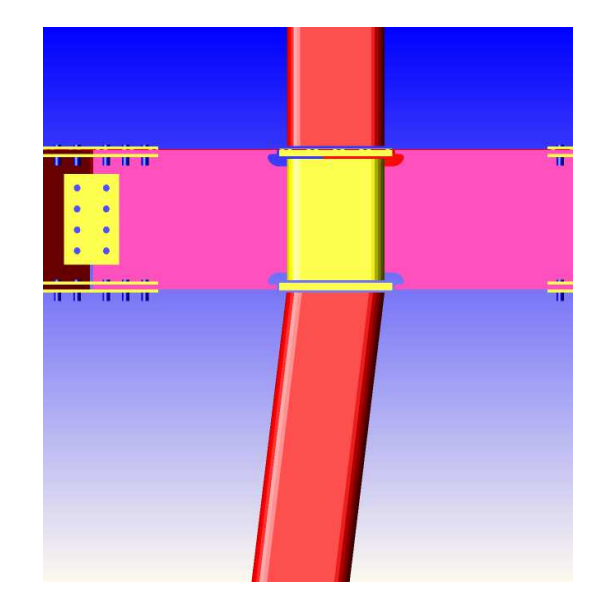

1本のラインでセットバック設定すると 仕口部分がずれてしまいます

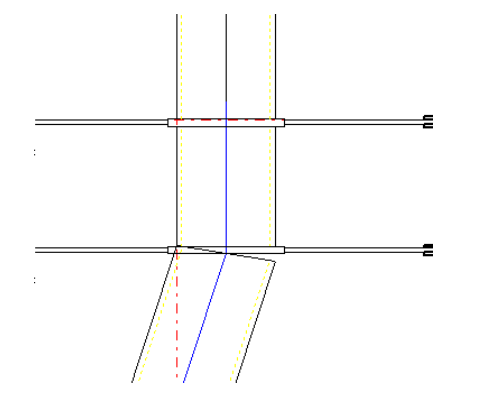

【本体】 - 【セットバック】 - 【入力】をクリックします。

- ① 青のライン(通しダイヤの下まで)と
- 赤のライン(通しダイヤの下から)の
  2回セットバックの入力をします。

上の柱は【柱】 - 【修正】で セットバックIDを赤のラインのIDに変更してください。

IDの確認は ? 参照で確認してください。

仕口部分が斜めになっているときは、【スタイル】 - 【仕口】の【スタイル設定】を行ってください。

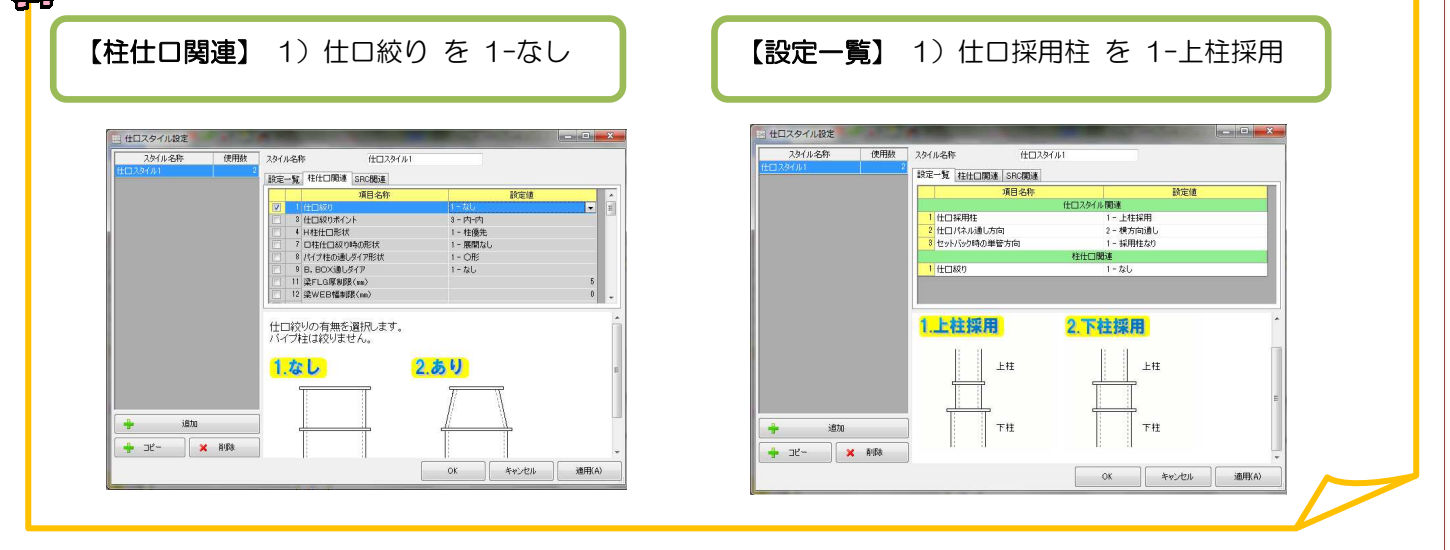

Ver2.1 2018/02